# New IPPC Online Comment System (OCS)

https://ocs-new.ippc.int/

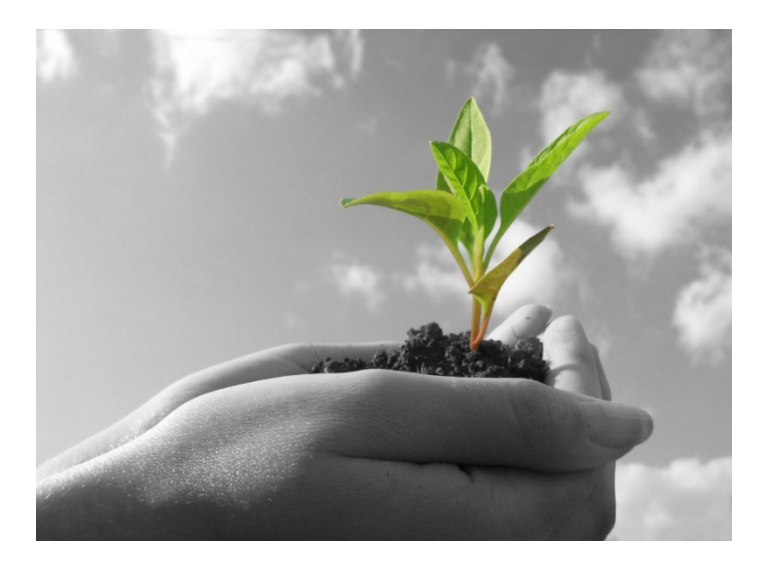

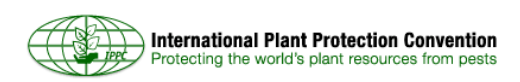

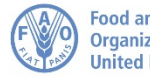

## **Overview**

- 1. System background and benefits
- 2. System requirements
- 3. What has changed?
- 4. System demonstration
- 5. Way forward
- 6. Questions

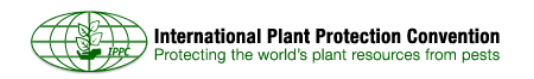

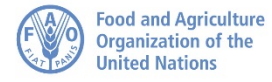

#### **System background: statistics**

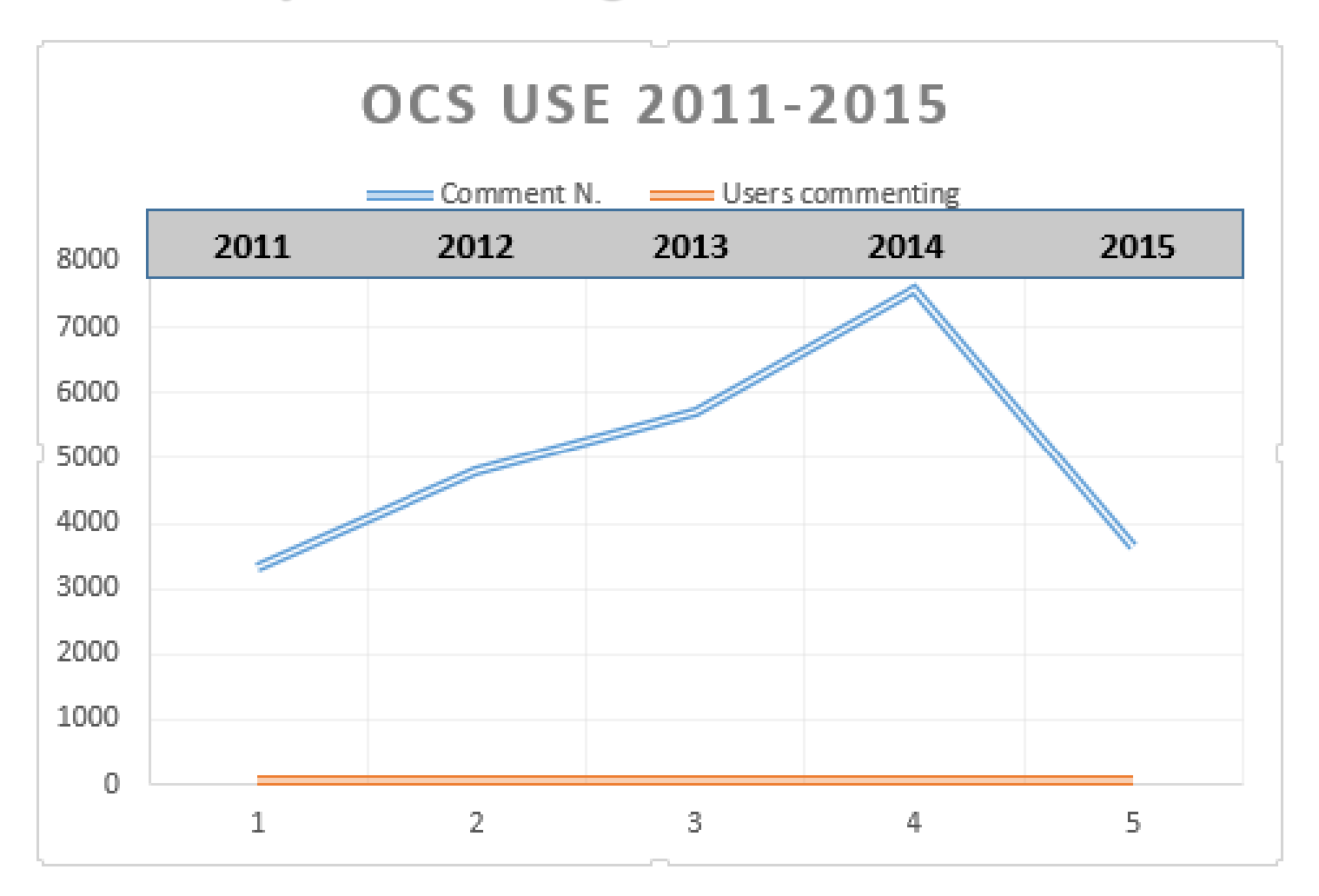

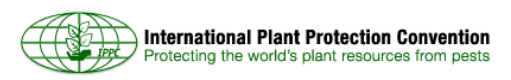

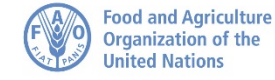

## System background

- **OCS mission**: To provide a simple, efficient, user-friendly online system to share, collect and compile comments on documents.
- **2011 to 2014**: The IPPC Secretariat developed and implemented the first version of the Online Comment System.
- **2014-2015**: Secretariat determined new technology needs and requirements, and end of IT support.
- **December 2015**: FAO purchased an off-the-shelf product.
- January-May 2016: This product was customized and configured to meet the needs of both IPPC and Codex members.

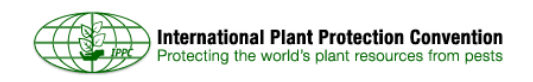

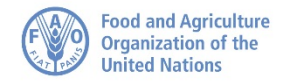

## **General user requirements**

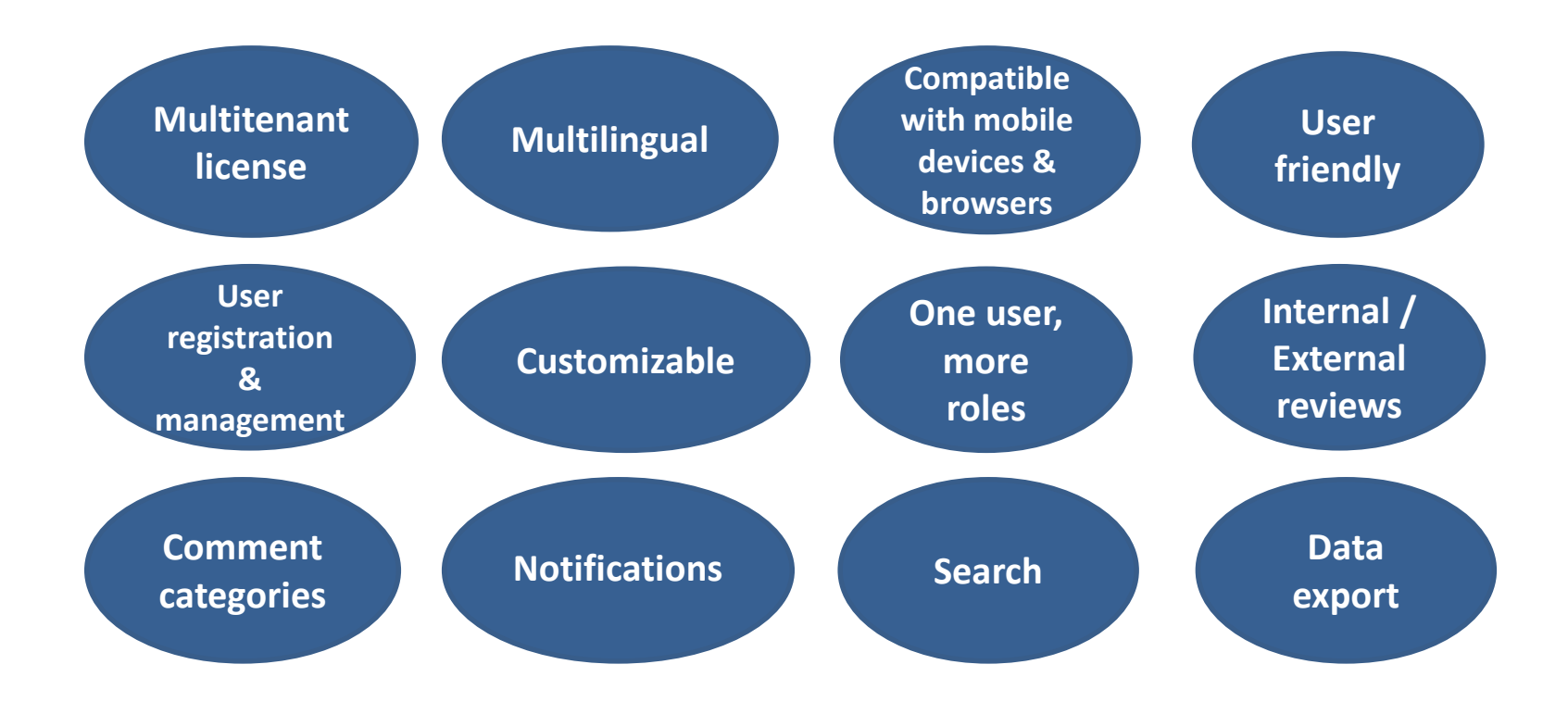

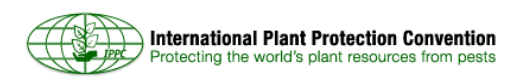

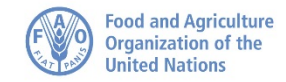

## **IPPC Secretariat requirements**

- The Secretariat can
  - manage users (IPPC Official Contact Points only)
  - upload documents
  - invite organizations to comment
  - compile comments
- The compiling tool manages the comments received and generates a report available for download in Word:

| Com<br>m. # | Para | Text              | т | Comment                                                                                                    | s | Author Comment |
|-------------|------|-------------------|---|----------------------------------------------------------------------------------------------------|---|----------------|
| 1           | G    | (General Comment) | С | Category : TECHNICAL<br>Test Contact Point 1 (18 May 2016 2:43<br>PM)<br>The Country of ABC thinks the TPPT should<br>review some of these terms | 0 |                |

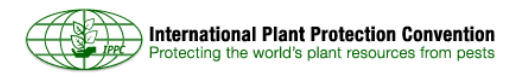

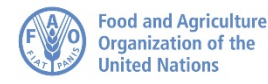

## What has changed?

- Faster and more solid system
- New, simplified layout
- **Compatibility** with all major browsers and mobile devices
- New license scheme
- Direct access to documents under review
- **Easier** to use: possibility to **navigate** through the document, add comments and proposed changes all on the same window
- Improved **search** function for users and reviewers

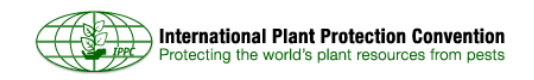

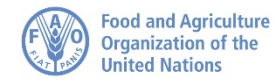

## What has changed? (continued)

| Old                                                        | New                                                                                 |
|------------------------------------------------------------|-------------------------------------------------------------------------------------|
| Consultation                                               | Review                                                                              |
| Explanation                                                | Comment                                                                             |
| Edit                                                       | Proposed change                                                                     |
| Submit comments                                            | Publish comments                                                                    |
| Compiled comments                                          | Reconciliation Report                                                               |
| Document management page                                   | Reviews I'm in / Reviews I own                                                      |
| Sharing (in-country collaboration and global rule sharing) | Distribution lists (personal and shared)                                            |
| n/a                                                        | Workgroups and Sub-workgroups                                                       |
| Roles: Contact point, Assistant and Reviewer               | Roles: Admin-Author (contact point in<br>own workgroup), OCS Deputy and<br>Reviewer |

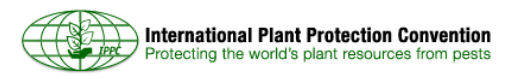

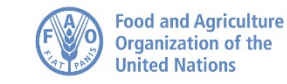

## **System structure**

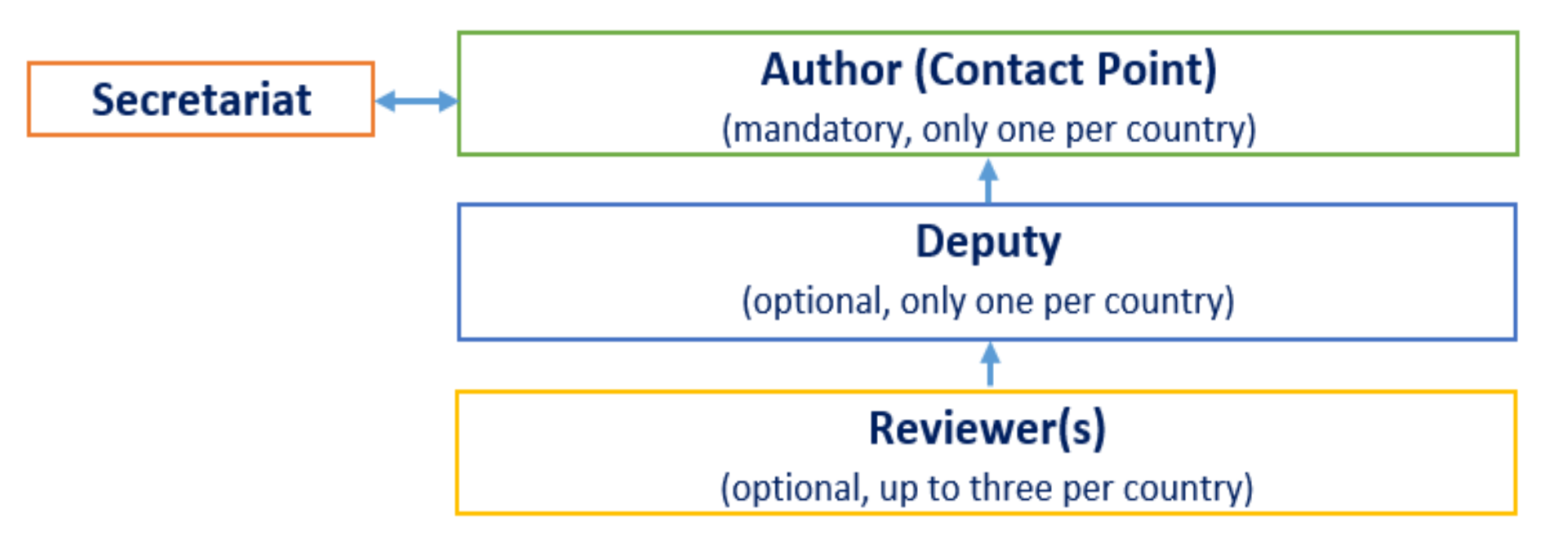

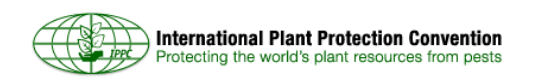

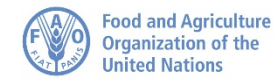

## System inviting and sharing: case 1

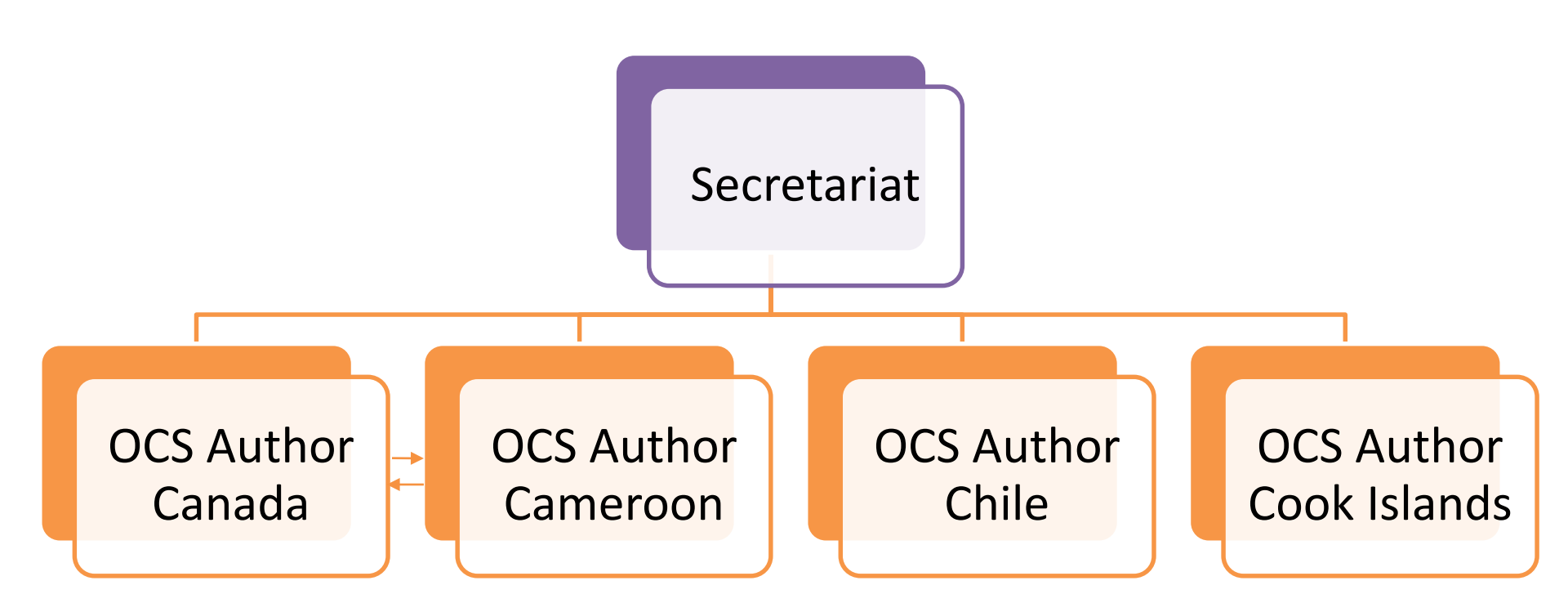

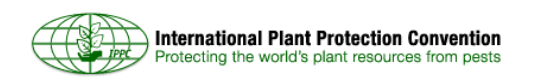

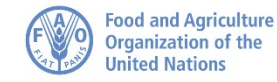

## System inviting and sharing: case 2

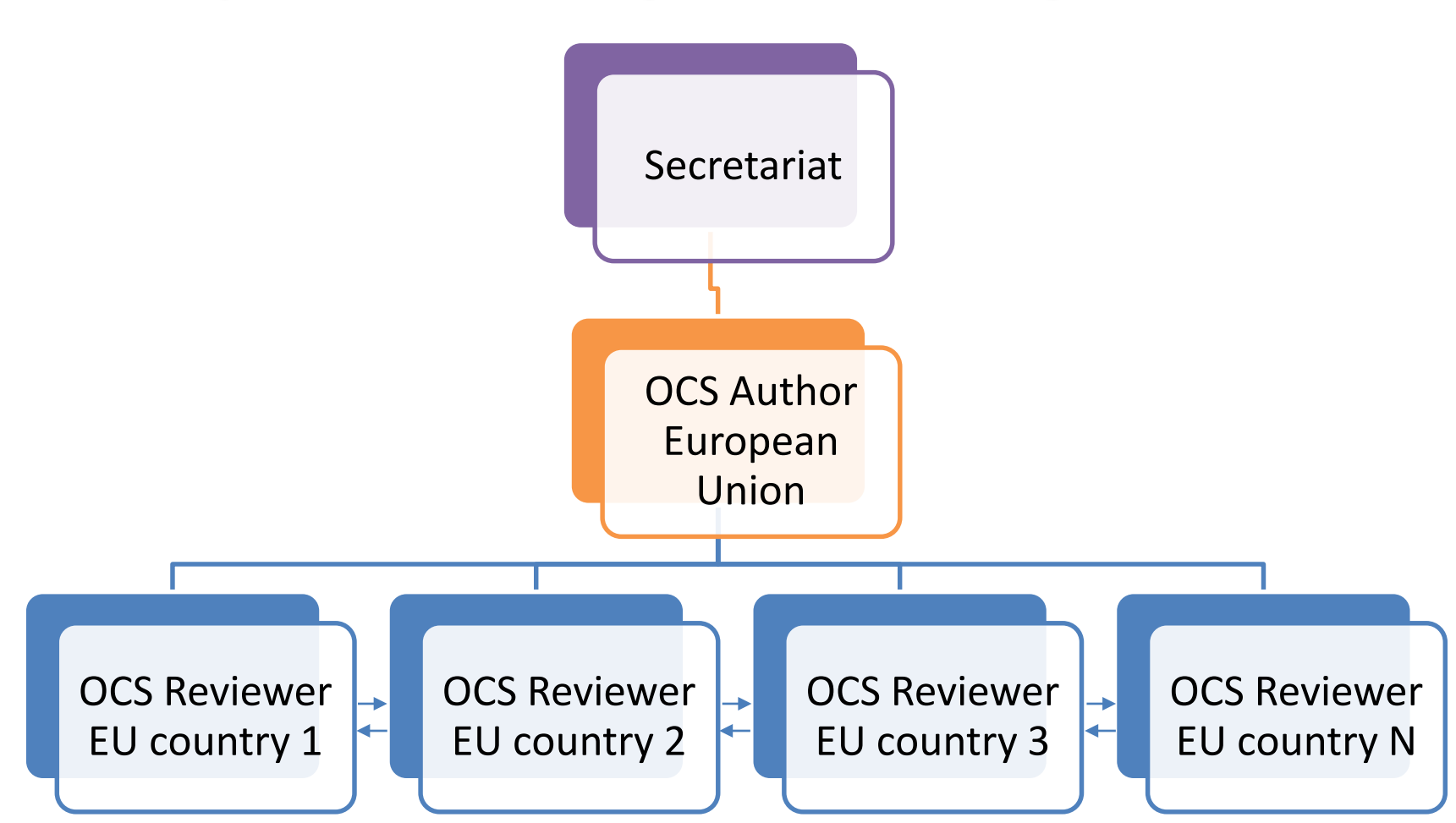

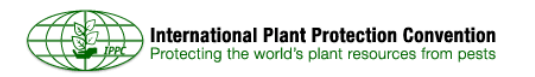

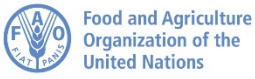

## System inviting and sharing: case 3

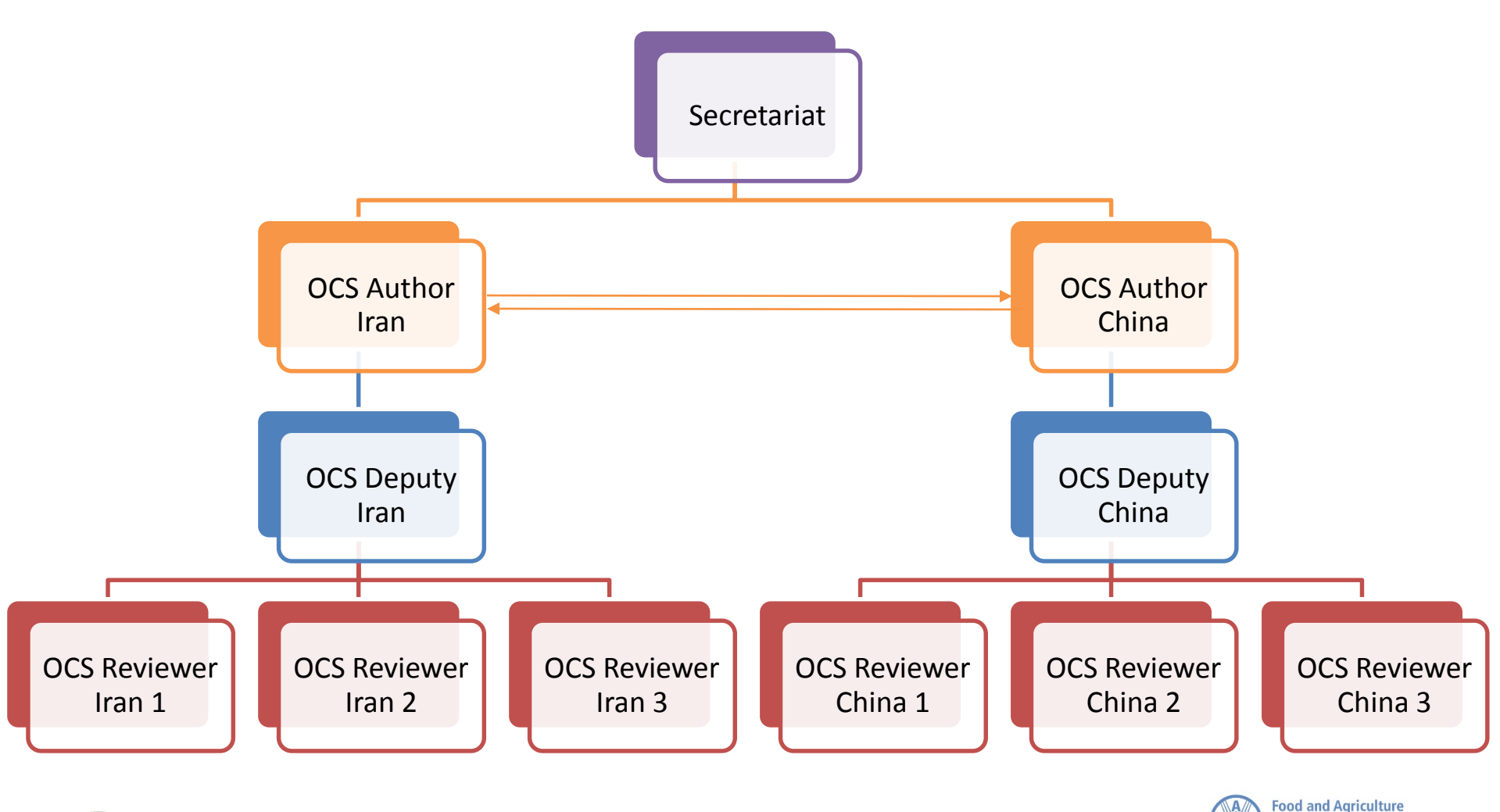

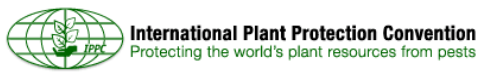

Organization of the

United Nations

## **IPPC Regional Workshops**

#### Before the Regional Workshop

- Step 1: Ensure you have received your IPPC OCS login information
- Step 2: Beginning 1 July, review the draft ISPMs by consulting relevant subject matter experts
- Step 3: Enter your organization's comments into the OCS prior to the workshop
- Step 4: Your comments will be automatically shared with all the other organizations

During the Regional Workshop

- Step 5: All substantial and technical comments entered into the OCS prior to the workshop are discussed at the workshop
- Step 6: The final workshop comments are shared with the contact points of countries that participated in the workshop and their respective RPPOs

After the Regional Workshop

- Step 7: Review the final workshop comments and determine whether to accept them
- Step 8: Contact Points can conduct further reviews of the draft ISPMs
- Step 9: Contact Points publish the final comments to the IPPC Secretariat by 30 September

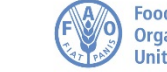

## How does it look? Login page

| IPPC - OCS                                                          |                                                              |                                                                                   |                                                                                                    | English                                                        | Español                                              | Français                                                          | ?    |
|---------------------------------------------------------------------|--------------------------------------------------------------|-----------------------------------------------------------------------------------|----------------------------------------------------------------------------------------------------|----------------------------------------------------------------|------------------------------------------------------|-------------------------------------------------------------------|------|
| Version 5.2.12                                                      |                                                              |                                                                                   |                                                                                                    |                                                                |                                                      |                                                                   |      |
| <b>∞please</b> review                                               | The <b>PleaseR</b><br>For any question<br><b>Draft ISPMs</b> | Welcome to the<br>Review User Manual<br>as on how to use the<br>currently under m | e IPPC Online Commer<br>Il is available here. Othe<br>system or to arrange a<br>nember consultation are | nt System (C<br>r training ma<br>training sess<br>available fo | DCS)!<br>terial is ava<br>ion, please<br>r your dowr | ilable <b>here</b> .<br>email us <b>he</b><br>nload <b>here</b> . | ere. |
|                                                                     |                                                              | please e                                                                          | nter your username and                                                                                  | d password                                                     |                                                      |                                                                   |      |
|                                                                     |                                                              | User name                                                                         |                                                                                                    |                                                                |                                                      |                                                                   |      |
|                                                                     |                                                              | Password                                                                          | Remember me                                                                                             |                                                                |                                                      |                                                                   |      |
|                                                                     |                                                              |                                                                                   | Login                                                                                                   |                                                                |                                                      |                                                                   |      |
|                                                                     |                                                              |                                                                                   |                                                                                                    | Reset                                                          | Password                                             |                                                                   |      |
|                                                                     |                                                              | IPPC Online                                                                       | e Comment System. Co                                                                                    | ntact Us: he                                                   | re.                                                  |                                                                   |      |
| © PleaseTech Ltd. 2004-2015<br>See Help for 3rd Party legal notices |                                                              |                                                                                   |                                                                                                    |                                                                |                                                      |                                                                   |      |

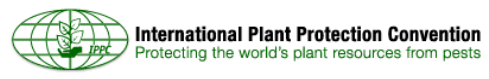

Organization of the

**United Nations** 

## How does it look? My reviews page

| IPPC - OCS                           | Admin         | Review        |                                      |                                                               |                                                   |                |          | <b>\$</b> | ?      | ₽   |
|--------------------------------------|---------------|---------------|--------------------------------------|---------------------------------------------------------------|---------------------------------------------------|----------------|----------|-----------|--------|-----|
| Version 5.2.12                       |               |               |                                      | Logge                                                         | d in as: IPPC Secretaria                          | it in Workgrou | IPPC     |           |        | ~   |
| <b>oplease</b> review                | my revie      | ws            |                                      |                                                               |                                                   |                |          |           |        | -   |
| review                               | Reviews I'    | m in Revie    | ews I own                            | Search for reviews                                            | Recycle bin                                       |                |          |           |        |     |
| new review<br>my reviews             | Review status | is 🗹 Not star | ted 🗹 In pr                          | '<br>rogress ☑ Closed ☑ Cor                                   | npleted                                           | In             | clude: 🗌 | All wo    | rkgrou | ups |
| distribution lists                   |               |               |                                      |                                                               |                                                   |                |          | refr      | resh   |     |
| manage lists                         | Due Date      | *             | <b>Review Tit</b>                    | le                                                            |                                                   | Status         | Details  | Revi      | ew     |     |
|                                      | 30 Sep 201    | 6 12:00 AM    | 2016 Firs<br>5                       | st consultation on 2016 D                                     | raft amendments to ISP№                           | 1 On Hold      | Select   |           |        |     |
|                                      | 30 Sep 201    | 6 12:00 AM    | 2016 First<br>the use of<br>measures | st consultation on Draft IS<br>of temperature treatments<br>s | SPM on Requirements for<br>s as phytosanitary     | On Hold        | Select   |           |        |     |
|                                      | 30 Sep 201    | 6 12:00 AM    | 2016 First<br>surveillar             | st consultation on Revision<br>nce systems                    | n of ISPM 6: National                             | On Hold        | Select   |           |        |     |
|                                      | 30 Sep 201    | .6 12:00 AM   | 2016 Sec<br>verificati               | cond consultation on Draft<br>on of compliance of consig      | t Annex Arrangements fo<br>gnmentsto ISPM 20      | r On Hold      | Select   |           |        |     |
|                                      | 30 Sep 201    | .6 12:00 AM   | 2016 Sec<br>moveme                   | cond consultation on Draft<br>nt of vehicles, machinery       | t ISPM on International<br>and equipment          | On Hold        | Select   |           |        |     |
|                                      | 30 Sep 201    | 6 12:00 AM    | 2016 Thi<br>moveme<br>planting       | rd consultation on Draft I<br>nt of growing media in as       | SPM on International<br>sociation with plants for | On Hold        | Select   |           |        |     |
|                                      | 30 Sep 201    | .6 12:00 AM   | 2016 Thi<br>moveme                   | rd consultation on Draft I<br>nt of wood                      | SPM on International                              | On Hold        | Select   |           |        |     |
|                                      | 29 Jun 201    | 6 11:45 PM    | IPPC OC                              | S Review Test 2                                               |                                                   | In<br>Progress | Select   | Ente      | r      |     |
| Licensee: FAO - IPPC                 | 28 Jun 201    | 6 11:45 PM    | IPPC OC                              | S Review Test 2 [Sub-revi                                     | iew]                                              | Not<br>Started | Select   |           |        |     |
| © PleaseTech Ltd. 2004-2015          | 28 Jun 201    | 6 11:45 PM    | IPPC OC                              | S Review Test 2 [Sub-revi                                     | Not<br>Started                                    | Select         |          |           | ~      |     |
| See Help for 3rd Party legal notices | 18 Apr 201    | 6 11:45 PM    | IN IPPC OCS                          | S Review Test 1                                               |                                                   | Overdue        | Select   | Ente      | r      |     |

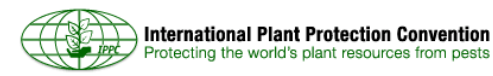

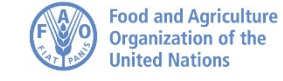

#### How does it look? Comment screen

| Contents 🔻 👔 👔                                                                   | 0 0 0 | 💫 🔁 🔳 🔹 📘                       |                              |                                                    | 🌣 🕐 🕒 | Overdue |                                                                  |                                   |
|----------------------------------------------------------------------------------|-------|---------------------------------|------------------------------|----------------------------------------------------|-------|---------|------------------------------------------------------------------|-----------------------------------|
| Test 1 En                                                                        |       |                                 | (                            | 9                                                  |       | *       | comments on Test 1 En                                            | Paragraph Id 2                    |
| Draft ISPM: International                                                        |       |                                 |                              |                                                    |       |         |                                                                  | refres                            |
| movement of seeds (2009-003)                                                     |       |                                 |                              |                                                    |       |         | Comments                                                         | Terres                            |
| Contents                                                                         |       |                                 |                              |                                                    |       |         |                                                                  |                                   |
| 1. Adoption                                                                      |       | Draft ISPM: Internat            | ional movement               | of seeds (2009-003)                                |       |         | enter a comment:                                                 | attach a file                     |
| 2. INTRODUCTION                                                                  |       |                                 |                              |                                                    |       |         |                                                                  |                                   |
| 2.1 Scope                                                                        |       |                                 |                              |                                                    |       |         | < <chck a="" comment="" enter="" to="">&gt;</chck>               |                                   |
| 2.2 References                                                                   |       | Contents                        |                              |                                                    |       |         |                                                                  |                                   |
| 2.5 Definitions                                                                  |       | 1. Adoption                     |                              |                                                    |       |         |                                                                  | 11                                |
| 3 BACKGROUND                                                                     |       |                                 |                              |                                                    |       |         | and edit the text of the paragraph below:                        | +                                 |
| 4 IMPACT ON BIODIVERSITY                                                         |       | 2.1111000001011                 |                              |                                                    |       |         | Arial <b>T B / II x, x<sup>2</sup> - NB</b>                      |                                   |
| ND THE ENVIRONMENT                                                               |       | 2.1 Scope                       |                              |                                                    |       |         |                                                                  |                                   |
| 5. REQUIREMENTS                                                                  |       | 2.2 References                  |                              |                                                    |       |         | Ω [ Δ 🖬 🖾 🖾 🖉 🖓                                                  |                                   |
| 5.1 Pest Risk Analysis                                                           |       | 2.2.D-8-14                      |                              |                                                    |       |         | This is not an official part of the standard and it will be more | lified by the IPPC Secretariat    |
| 5.1.1 Seeds as pathways                                                          |       | 2.3 Definitions                 |                              |                                                    |       |         | after adoption.                                                  | and by the first of occirculature |
| 5.1.2 Intended use                                                               |       | 2.4 Outline of Requirement      | <u>nts</u>                   |                                                    |       |         |                                                                  |                                   |
| 5.2 Phytosanitary Measures                                                       |       | 3. BACKGROUND                   |                              |                                                    |       |         |                                                                  |                                   |
| 5.2.1 Seed certification                                                         |       |                                 |                              |                                                    |       |         |                                                                  |                                   |
| E 2 2 Perint variation                                                           |       | 4. IMPACT ON BIODIVERSITY       | AND THE ENVIRONME            | <u>NT</u>                                          |       |         |                                                                  |                                   |
| 5.2.2 Resistant varieties                                                        |       | 5. REQUIREMENTS                 |                              |                                                    |       |         | Category: <blank>  Apply A</blank>                               | pply+Accept Cancel                |
| free places of production                                                        |       | 5.1 Post Pick Applysis          |                              |                                                    |       |         |                                                                  |                                   |
| and pest free production                                                         |       | 5.1 Pest Risk Analysis          |                              |                                                    |       |         | Navigate by: « all comments: »                                   | Accept/Close a                    |
| sites                                                                            |       | 5.1.1 Seeds as pathway          | <u>s</u>                     |                                                    |       |         |                                                                  |                                   |
| 5.2.4 Treatments                                                                 |       | 5.1.2 Intended use              |                              |                                                    |       |         | other comments: Give Reason                                      | Never 🔹 🗹 Track Changes           |
| 5.2.5 Fackaging                                                                  |       | E o plustere item Atomic        |                              |                                                    |       |         |                                                                  |                                   |
| production                                                                       |       | 5.2 Phytosanitary Weasur        | <u>es</u>                    |                                                    |       |         |                                                                  |                                   |
| est 1 Fr                                                                         |       | 5.2.1 Seed certification        | <u>schemes</u>               |                                                    |       |         |                                                                  |                                   |
| est 1 Es                                                                         |       | 5.2.2 Resistant varieties       |                              |                                                    |       |         |                                                                  |                                   |
|                                                                                  |       | 5.3.3 Deathfree events an       |                              |                                                    |       |         |                                                                  |                                   |
|                                                                                  |       | 5.2.3 Pest free areas, pe       | est free places of produ     |                                                    |       |         |                                                                  |                                   |
|                                                                                  |       | 5.2.4 Treatments                |                              | Deview                                             |       |         |                                                                  | 1                                 |
| Navinat                                                                          |       | 5.2.5 Packaging                 |                              | Review                                             |       |         |                                                                  | int i                             |
| i avigat 📗                                                                       |       |                                 | to an all states as          |                                                    |       |         |                                                                  |                                   |
|                                                                                  |       | 5.2.0 Measures for see          | a production                 |                                                    |       |         |                                                                  |                                   |
| ion                                                                              |       |                                 |                              | nano                                               | 1     |         | nano nano                                                        |                                   |
|                                                                                  |       | Status box                      |                              |                                                    |       |         |                                                                  |                                   |
|                                                                                  |       |                                 |                              | •                                                  |       |         | •                                                                |                                   |
| nane                                                                             |       | This is not an official part of | f the standard and it will b | e modified by the IPPC Secretariat after adoption. |       |         |                                                                  |                                   |
| Pano                                                                             |       | Date of this document           | 2014-05-21                   |                                                    | 1     |         |                                                                  |                                   |
|                                                                                  |       | Document category               | Draft ISPM (priority 1)      |                                                    |       |         |                                                                  |                                   |
|                                                                                  |       | Current document stage          | To member consultation       |                                                    |       |         |                                                                  |                                   |
|                                                                                  |       |                                 |                              |                                                    | -     |         |                                                                  |                                   |
| pleasereview                                                                     |       | Major stages                    | 2009-11 SC introduced        | topic International movement of seed (2009-003)    |       |         |                                                                  |                                   |
| pleasereview                                                                     |       |                                 |                              |                                                    |       |         |                                                                  |                                   |
| Version 5.2.12                                                                   |       |                                 | 2010-03 CPM-5 added          | topic                                              |       |         |                                                                  |                                   |
| Version 5.2.12<br>PleaseTech Ltd. 2004-2015<br>e Help for 3rd Party Jenal police |       |                                 | 2010-03 CPM-5 added          | topic                                              |       |         |                                                                  |                                   |

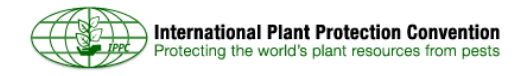

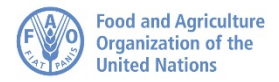

## How to insert, accept and publish comments

| Contents 🔻 👔                                             | 🧿 🕡 🎳 🗣 🔍 | 🖌 🔁 AII 🔹 🗎                |                                                                                                    |     | 🕐 📴 🚺                       | 0 9<br>ys Hours                                                    |                                              |                                                                                                    |                   |
|----------------------------------------------------------|-----------|----------------------------|----------------------------------------------------------------------------------------------------|-----|-----------------------------|--------------------------------------------------------------------|----------------------------------------------|----------------------------------------------------------------------------------------------------|-------------------|
| IPPC OCS Review Test 5 Document has no table of contents |           | Phytosanitary Procedures   | or Fruit Fly (Tephritidae) Management (2005-010)                                                                                                    | - 1 |                             | *                                                                  | comments on IPPC OCS Review Test 5           | Paragraph Id<br>refre:                                                                                                    |                   |
|                                                          |           | Status box                 |                                                                                                    |     |                             |                                                                    | enter an entional commont:                   | attach a file                                                                                                    |                   |
|                                                          |           | This is not an official pa | t of the standard and it will be modified by the Secretariat after adoption.                                                                              |     |                             |                                                                    | This is a test editorial comment             | attach a me                                                                                                    |                   |
|                                                          |           | of this document           | 2014-05-28                                                                                                    |     |                             |                                                                    | and/or edit the text of the paragraph below: | +                                                                                                    |                   |
|                                                          |           | Document category          | Draft new Annex to ISPM 26                                                                                                    |     |                             |                                                                    |                                              |                                                                                                    |                   |
|                                                          |           | Current document stage     | 2014-05 to SCCP                                                                                                    |     | This is not an adoption and |                                                                    | This is not an o<br>adoption and it          | This is not an official part of the standard and it will be modified by the adoption and therefore we should not comment on this table. | Secretariat after |
|                                                          |           | Major stages               | 2005-11 Standards Committee (SC) recommended topic: Suppression<br>and eradication procedures for fruit flies (2005-010)                                  |     |                             |                                                                    |                                              |                                                                                                    |                   |
|                                                          |           |                            | 2006-04 CPM-1 (2006) added topic: Suppression and eradication<br>procedures for fruit flies (2005-010) to the <i>List of topics for IPPC</i><br>standards |     |                             |                                                                    | Category: <blank>  Apply Apply+Ac</blank>    | cept Cancel                                                                                                    |                   |
|                                                          |           |                            | 2006-11 SC approved Specification 39 Suppression and eradication<br>procedures for fruit files (Tephritidae)                                              |     |                             | Navigate SUBSTANTIVE ts: »<br>other c TECHNICAL Give Reason? Never | Accept/Close a                               |                                                                                                    |                   |
|                                                          |           |                            | 2009-09 Technical Panel on Pest Free Areas and Systems Approaches<br>for Fruit Flies (TPFF) drafted text                                                  |     | TRAINSLATION                |                                                                    |                                              |                                                                                                    |                   |
|                                                          |           |                            | 2011-01 TPFF recommended draft ISPM Phytosanitary Procedures for<br>Fruit Fly (Tephritidae) Management (2005-010) to SC as an annex to<br>ISPM 26:2006    |     |                             |                                                                    |                                              |                                                                                                    |                   |
|                                                          |           |                            | 2011-05 SC noted TPFF recommendation                                                                                                    |     |                             |                                                                    |                                              |                                                                                                    |                   |
|                                                          |           |                            | 2012-04 SC reviewed draft ISPM and returned it to steward for redrafting                                                                                  |     |                             |                                                                    |                                              |                                                                                                    |                   |
|                                                          |           |                            | 2012-12 Steward revised draft in consultation with TPFF                                                                                                   |     |                             |                                                                    |                                              |                                                                                                    |                   |
|                                                          |           |                            | 2013-05 SC revised in meeting and approved for member consultation                                                                                        |     |                             |                                                                    |                                              |                                                                                                    |                   |
|                                                          |           |                            | 2013-07 Submitted for member consultation                                                                                                    |     |                             |                                                                    |                                              |                                                                                                    |                   |
|                                                          |           |                            | 2014-02 Steward revised draft ISPM                                                                                                    |     |                             |                                                                    |                                              |                                                                                                    |                   |
|                                                          |           |                            | 2014-04 Steward revised based on TPG comments                                                                                                    |     |                             |                                                                    |                                              |                                                                                                    |                   |
|                                                          |           |                            | 2014-05 SC-7 reviewed, revised and approved for SCCP                                                                                                    |     |                             |                                                                    |                                              |                                                                                                    |                   |
|                                                          |           | Steward history            | 2005-11 SC Mr Odilson RIBEIRO E SILVA (BR, Lead Steward)                                                                                                  |     |                             |                                                                    |                                              |                                                                                                    |                   |
|                                                          |           |                            | 2008-11 SC Mr David OPATOWSKI (IL, Lead Steward)                                                                                                    |     |                             |                                                                    |                                              |                                                                                                    |                   |

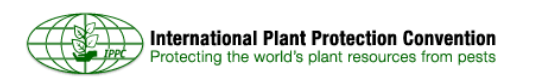

Food and Agriculture Organization of the

United Nations

## Way forward

- Face-to-face presentations and demonstrations at Regional Workshops
- Webinars (group or one-on-one) as requested
- Contact: <u>IPPC-OCS@fao.org</u>
- OCS resource page, with multi-lingual user manual and videos:

https://www.ippc.int/en/online-comment-system/

Next goal: to increase the percentage of NPPOs and RPPOs sending comments on draft standards.
 Let's make of this a <u>team effort</u>!

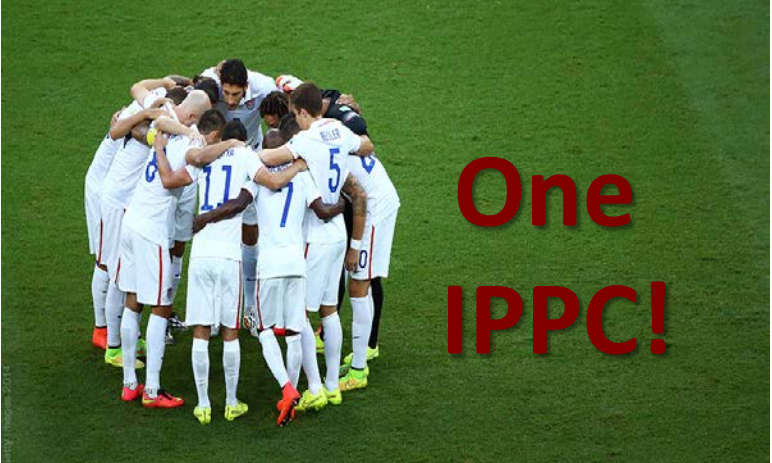

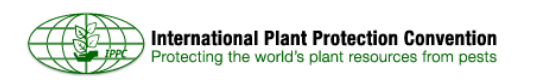

# **Questions?**

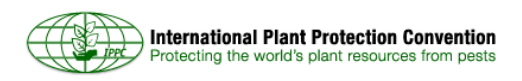

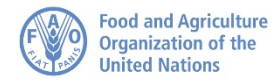